## FUJ¦FILM

# DIGITAL CAMERA

## **Nouvelles Fonctionnalités**

Version 3.00

Les fonctionnalités ajoutées ou modifiées suite aux mises à jour de firmware peuvent ne plus correspondre aux descriptions indiquées sur la documentation fournie avec ce produit. Consultez notre site Internet pour obtenir des informations sur les mises à jour disponibles pour les différents produits :

http://www.fujifilm.com/support/digital\_cameras/software/fw\_table.html

### Sommaire

Certaines fonctionnalités décrites dans le manuel du propriétaire du X-T2 Version 2.10 ont été modifiées ou certaines ont été ajoutées comme suit.

| N° | Description                                                                                                    | X-T2 | Voir | Ver. |
|----|----------------------------------------------------------------------------------------------------|------|------|------|
| 1  | Pour afficher des histogrammes RVB distincts et les<br>zones de l'image surexposées avec les réglages en<br>cours, en superposition de la vue passant par l'ob-<br>jectif, appuyez sur la touche de fonction à laquelle<br>l'option <b>HISTOGRAMME</b> est attribuée. | 22   | 1    | 3.00 |
| 2  | Le levier de mise au point permet de changer de<br>zone de mise au point lorsque vous zoomez sur<br>l'image afin de vérifier le point.                                                                                                    | 83   | 2    | *    |
| 3  | Un histogramme a été ajouté aux informations pho-<br>to pouvant être affichées en appuyant sur la touche<br>de sélection supérieure lors de la lecture plein écran.                                                                                                   | 175  | 3    | 3.00 |
| 4  | Loption PARAM.CONNEXION > MODE DE<br>PRISE DE VUE PC du menu de configuration a<br>été remplacée par MODE CONNEXION PC.                                                                                                    | 247  | 4    | 3.00 |
| 5  | Les contrôleurs de flashes de studio d'autres<br>fabricants, compatibles avec le système de flash<br>FUJIFILM, peuvent désormais être utilisés.                                                                                                    | 265  | 6    | 3.00 |
| 6  | En plus des imprimantes instax SHARE répertoriées<br>dans « Accessoires de FUJIFILM », l'appareil photo<br>est désormais compatible avec la SP-3.                                                                                                    | 307  | 7    | 3.00 |

Les astérisques de la colonne « Ver. » indiquent des fonctionnalités disponibles dans les versions antérieures ; seules les descriptions du manuel ont été modifiées.

## **Modifications et ajouts**

Les modifications et les ajouts sont décrits ci-dessous.

#### X-T2 (Version 2.10) Manuel du propriétaire: 🔲 22 Personnalisation de l'affichage standard

#### Histogrammes

Les histogrammes indiquent la répartition des tons d'une image. La luminosité est indiquée par l'axe horizontal, le nombre de pixels par l'axe vertical.

Nombre de pixels

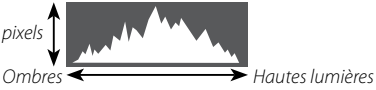

Luminosité des pixels

- Exposition optimale : les pixels sont répartis de manière uniforme sur toute la gamme des tons.
- Surexposition : les pixels sont regroupés à droite du graphique.
- Sous-exposition : les pixels sont regroupés à gauche du graphique.

Pour afficher des histogrammes RVB distincts et les zones de l'image surexposées avec les réglages en cours, en superposition de la vue passant par l'objectif, appuyez sur la touche de fonction à laquelle l'option **HISTOGRAMME** est attribuée. (1) Les zones surexposées clignotent (2) Histogrammes RVB

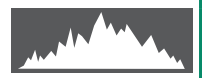

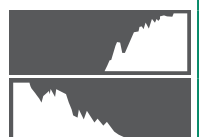

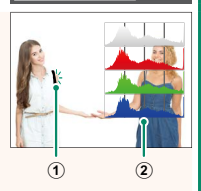

#### X-T2 (Version 2.10) Manuel du propriétaire: 🔲 83 L'affichage des collimateurs de mise au point

#### Vérification de la mise au point-

Pour faire un zoom avant sur la zone de mise au point actuelle afin d'obtenir une mise au point précise, appuyez sur la commande à laquelle le zoom de mise au point a été attribué (avec les réglages par défaut, le centre de la molette de commande arrière). Appuyez à nouveau sur la commande pour annuler le zoom.

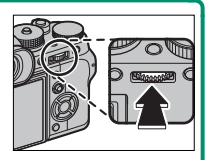

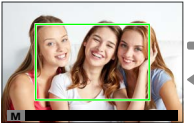

Affichage normal

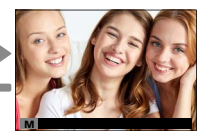

Zoom de mise au point

En mode de mise au point S, vous pouvez modifier le zoom en tournant la molette de commande arrière lorsque STANDARD ou PIC HTE LUM. M. AP. est sélectionné pour III CONFIGURATION AF/MF > ASSIST. M.AP. Il est possible de sélectionner la zone de mise au point à l'aide du levier de mise au point lors de l'utilisation du zoom de mise au point. Le zoom de mise au point n'est pas disponible en mode de mise au point C ou lorsque
 CONFIGURATION AF/MF > PRE-AF est activé ou qu'une option autre que POINT UNIQUE est sélectionnée pour MODE AF.

Utilisez CONFIG.TOUCHE/MOLETTE > RÉGL. BOUTON Fn/ AE-L/AF-L pour modifier la fonction effectuée par le centre de la molette de commande ou attribuer sa fonction par défaut à d'autres commandes.

#### X-T2 (Version 2.10) Manuel du propriétaire: 🗐 175 La touche DISP/BACK

#### Affichage des informations sur les photos

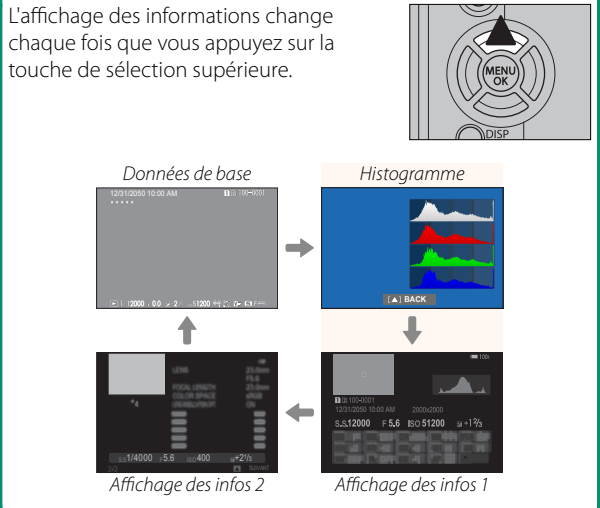

#### X-T2 (Version 2.10) Manuel du propriétaire: 🔲 247 MODE CONNEXION PC

# Modifiez les paramètres pour pouvoir vous raccorder à un ordinateur.

| Option                                        | Description                                                                                                    |
|-----------------------------------------------|----------------------------------------------------------------------------------------------------|
| LECTEUR CARTE<br>USB                          | Lorsque l'appareil photo est raccordé à un ordinateur<br>en USB, le mode de transfert des données est acti-<br>vé automatiquement, ce qui permet de copier les<br>données sur l'ordinateur. L'appareil photo fonctionne<br>normalement lorsqu'il n'est pas raccordé.                                                                                                    |
| CONNEXION USB<br>PRISE DE VUE<br>AUTOMATIQUE  | Lorsque l'appareil photo est raccordé à un ordinateur en<br>USB, le mode de prise de vue à distance s'active auto-<br>matiquement. Vous pouvez également utiliser FUJIFILM<br>X Acquire pour enregistrer et charger les réglages de<br>l'appareil photo, vous permettant de reconfigurer ce<br>dernier en un instant ou de partager les réglages avec<br>d'autres appareils photo du même type. L'appareil pho-<br>to fonctionne normalement lorsqu'il n'est pas raccordé. |
| CONNEXION<br>USB PRISE DE<br>VUE DÉFINIE      | L'appareil photo fonctionne en mode de prise de<br>vue à distance même lorsqu'il n'est pas raccordé à un<br>ordinateur. Avec les réglages par défaut, les photos ne<br>sont pas enregistrées sur la carte mémoire, mais celles<br>prises lorsque l'appareil photo n'est pas raccordé seront<br>transférées sur l'ordinateur une fois les deux dispositifs<br>raccordés.                                                                                                    |
| CONNEXION<br>SANS FIL PRISE<br>DE VUE DÉFINIE | Choisissez cette option pour photographier à distance et sans fil. Sélectionnez un réseau à l'aide de <b>PARAM.CONNEXION</b> > <b>PARAM. SANS FIL</b> .                                                                                                    |

| Option                     | Description                                                                                                    |
|----------------------------|----------------------------------------------------------------------------------------------------|
| REST RETR/<br>CONV RAW USB | <ul> <li>Lorsque vous raccordez l'appareil photo à un ordinateur en USB, le mode de restauration sauvegarde/ conversion RAW USB est activé automatiquement.</li> <li>L'appareil photo fonctionne normalement lorsqu'il n'est pas raccordé.</li> <li>CONV RAW USB (nécessite FUJIFILM X RAW STUDIO) : utilisez le processeur de traitement d'images de l'appareil photo pour convertir rapidement les fichiers RAW en images JPEG de qualité élevée.</li> <li>REST RETR (nécessite FUJIFILM X Acquire) : enregistrez et chargez les réglages de l'appareil photo. Reconfigurez l'appareil photo en un instant ou partagez les réglages avec d'autres appareils photo du même type.</li> </ul> |

Les réglages Z GESTION ALIM. > EXT. AUTO s'appliquent également lors de la prise de vue à distance. Sélectionnez NON pour éviter que l'appareil photo ne s'éteigne automatiquement.

La prise de vue à distance est possible avec des logiciels comme Hyper-Utility Software HS-V5 (disponible séparément) ou FUJIFILM X Acquire (téléchargeable gratuitement depuis le site Internet de FUJIFILM) ou lorsque le plug-in FUJIFILM Tether Shooting Plug-in PRO ou Tether Shooting Plug-in (tous deux disponibles séparément) est utilisé avec Adobe® Photoshop® Lightroom®.

#### X-T2 (Version 2.10) Manuel du propriétaire: 🗐 265 Réglages du flash

Les contrôleurs de flashes de studio d'autres fabricants, compatibles avec le système de flash FUJIFILM, peuvent désormais être utilisés. Pour en savoir plus, reportez-vous à la documentation fournie avec votre flash de studio.

#### X-T2 (Version 2.10) Manuel du propriétaire: 🗐 307 Accessoires de la marque FUJIFILM

#### Imprimantes instax SHARE

**SP-1/SP-2/SP-3** : connectez-vous via un réseau local sans fil pour imprimer les photos sur des films instax.

# FUJ¦FILM

#### **FUJIFILM Corporation**

7-3, AKASAKA 9-CHOME, MINATO-KU, TOKYO 107-0052, JAPAN http://www.fujifilm.com/products/digital\_cameras/index.html

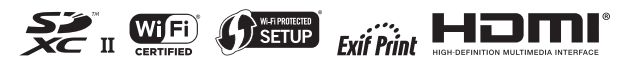